Нажать на клавиатуре комбинацию клавиш Win+E – откроется проводник, далее вставляем этот путь и жмём ввод:

«Панель управления\Все элементы панели управления\Звук»

После открытия, нажать на вкладку «Запись»

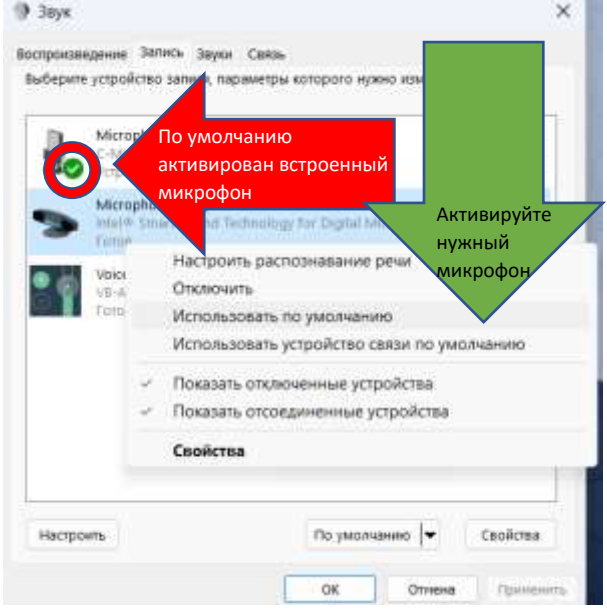

Первым делом нужно активировать нужный, подключенный микрофон, т.е. ОТКЛЮЧИТЬ микрофон, встроенный в ноутбук или веб-камеру! И далее настраивать нужный микрофон - навести на него курсор и правой кнопкой мыши, выбрать папку «Свойства»

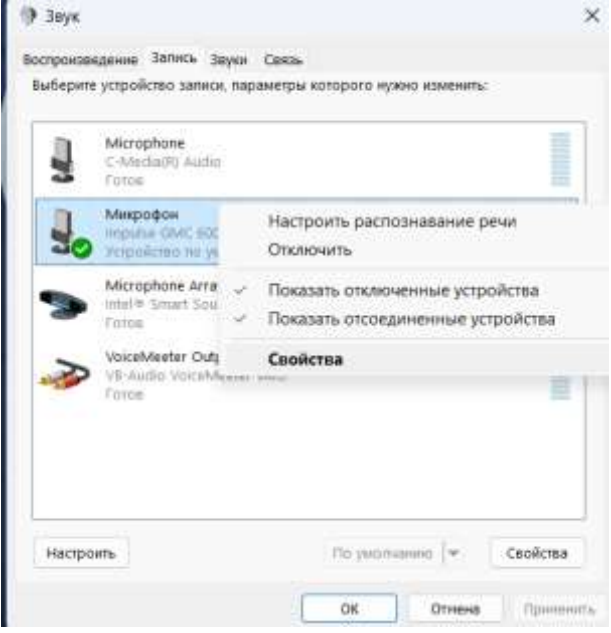

Во вкладке «Дополнительно», в графе «Формат по умолчанию» нужно выбрать формат 16 или 24 бит с частотой 48000 Гц. Ставить другие форматы не нужно. Для сохранения, нажать кнопку «Применить»

| 🔮 Свойства: Микрофон                                                            | ×                          |
|---------------------------------------------------------------------------------|----------------------------|
| Общане Прослушать Уровые Дополнительно                                          |                            |
| Control (Acceleration (Acceleration)                                            |                            |
| Формат по умолчанию                                                             |                            |
| Выберите разрядность и частоту дискретизации д<br>использования в общем режиме. | un .                       |
| 1 канал, 16 бит, 48000 Гц (Диск DVD)                                            | *                          |
| Монопольный режим                                                               |                            |
| Разрешить приложениям использовать устро                                        | йство в монопольном режиме |
| Предоставить приоритет приложениям моног                                        | ального ражима             |
| Дополнительные средства обработки сигнала                                       |                            |
| Обеспечивает дополнительную обработку сигна                                     | па на звуковом устройстве  |
| Включить дополнительные средства звука                                          |                            |
|                                                                                 |                            |
| По умолчанию                                                                    |                            |
|                                                                                 | Dr. Dr. Druger             |
|                                                                                 | ОК Отнена Прининать        |

Для того, чтобы услышать звук микрофона в режиме реального времени, нужно перейти во вкладку «Прослушать» ; нажать галочку «Прослушать с

данного устройства» можно выбрать, куда будет выводиться звук. И нажать кнопку «Применить»

| 🚽 Свойства: Микрофон                                                                                                    | ×                |
|----------------------------------------------------------------------------------------------------|------------------|
| Общие Прослушать Уровни Дополнительно                                                                                                    |                  |
| Этот разъем Микрофон позволяет подключать плеер или другие<br>устройства для прослушивания музыки. При подключении<br>микрофона могут возникнуть помеки. |                  |
| u ⇒ QI                                                                                                    |                  |
| 🛃 Прослушивать с данного устройства                                                                                                    |                  |
| Воспроизводить с данного устройства:                                                                                                    |                  |
| Устройство воспроизведения по умолчанию                                                                                                    |                  |
| Управление питанием                                                                                                    |                  |
| <ul> <li>Продолжать работу при переходе на питание от<br/>аккумулятора</li> </ul>                                                                        |                  |
| О Автоматически отключать для экономии электроэнергии                                                                                                    |                  |
|                                                                                                    |                  |
|                                                                                                    |                  |
|                                                                                                    |                  |
|                                                                                                    |                  |
|                                                                                                    | v                |
| OK                                                                                                    | Отнена Приненить |

Во вкладке «Уровни» можно вручную настраивать громкость микрофона под себя. Для подтверждения изменений, также нужно нажать кнопку «Применить»

| Свойства:   | Микрофон    |            |        |    |        | ×         |
|-------------|-------------|------------|--------|----|--------|-----------|
| Эбщие Просл | ушать Уровн | и Дополния | гельно |    |        |           |
| Микрофон    |             |            | -      |    |        |           |
|             |             |            | 52     |    |        |           |
|             |             |            |        |    |        |           |
|             |             |            |        |    |        |           |
|             |             |            |        |    |        |           |
|             |             |            |        |    |        |           |
|             |             |            |        |    |        |           |
|             |             |            |        |    |        |           |
|             |             |            |        |    |        |           |
|             |             |            |        |    |        |           |
|             |             |            |        |    |        |           |
|             |             |            |        | OK | Отнена | Примениты |